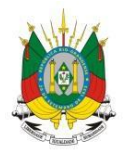

ESTADO DO RIO GRANDE DO SUL Secretaria da educação

MANUAL

# Referencial Curricular Gaúcho

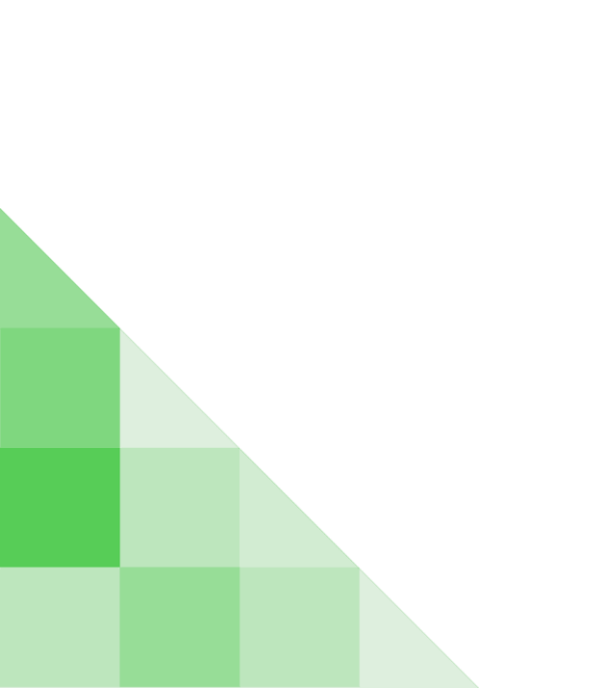

## **SUMÁRIO**

| 1. Como acessar o Referencial Curricular Gaúcho?                                                 | 2         |
|--------------------------------------------------------------------------------------------------|-----------|
| 2. Como acessar o Referencial Curricular Gaúcho pelo Portal da Educação?                         | 5         |
| 3. Como contribuir no Referencial Curricular Gaúcho?                                             | 6         |
| 4. Como contribuir no Referencial Curricular Gaúcho na área Itinerário Formativo Aprofundamento? | o de<br>7 |
| 5. Como contribuir no Referencial Curricular Gaúcho na Formação Geral Básica?                    | 10        |

1 - Como acessar o Referencial Curricular Gaúcho?

1° Passo: Acesse o endereço <u>http://curriculo.educacao.rs.gov.br</u> e clique em "Olá visitante".

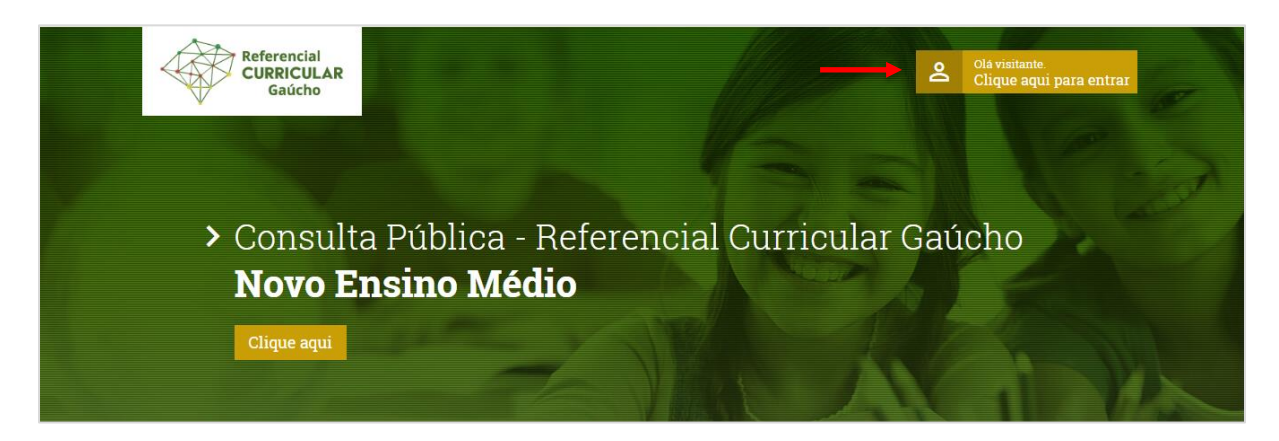

2° Passo: Para o primeiro acesso para quem já utiliza o portal <u>http://portal.educacao.rs.gov.br</u> utilize o mesmo login (CPF e senha) do portal. Caso não possua acesso, clique em "Cadastre-se".

| alizar login                                                                 | ×                                                                  |
|------------------------------------------------------------------------------|--------------------------------------------------------------------|
| Login/CPF                                                                    |                                                                    |
| Digite o usuário                                                             |                                                                    |
| Senha                                                                        |                                                                    |
| Digite a senha                                                               |                                                                    |
| Atenção professor(a) d<br>utiliza o portal http://po<br>mesmo login e senha. | a Rede Estadual. Se você já<br>ortal.educacao.rs.gov.br, utilize o |
| Caso tenha algum prob<br>através da Central de A                             | )lema, abra um chamado<br>tendimento.                              |
|                                                                              | Entrar                                                             |
| Cadastre-se                                                                  | Esqueci minha senha                                                |
|                                                                              |                                                                    |

Q

**3° Passo:** Insira seu CPF e clique no ícone

Importante: Caso tenha algum problema de acesso abra um chamado na Central de

Atendimento.

| 4 | Referencial<br>CURRICULAR<br>Gaúcho          |       | 2                                                                                | Olá visitante.<br>Clique aqui p | bara entrar |
|---|----------------------------------------------|-------|----------------------------------------------------------------------------------|---------------------------------|-------------|
|   | Cadastrar novo usu Dados de acesso CPF*: CPF | ۱ário | Caso tenha algum problema, abra um chamado através da Central de<br>Atendimento. | 2                               |             |

**4° Passo:** Após inserir seu CPF e sua senha você deverá preencher seus dados e clicar em "**Salvar**".

|   | Referencial<br>CURRICULAR<br>Gaŭcho                                                                                              |
|---|----------------------------------------------------------------------------------------------------|
|   | Les Carlo Carlo Carlo                                                                                                    |
|   | Cadastrar novo usuário                                                                                                    |
| 4 | Dados de acesso                                                                                                    |
|   | 84710411034     Q     Caso tenha algum problema, abra um chamado atraves da Central de<br>Atendimento.       Email*:     Senha*: |
|   | ana braga@mstech.com.br Senha •                                                                                                  |
|   | Nome*: ANA PAULA BELIOSA BRAGA                                                                                                   |
|   | Municipio*: PORTO ALEGRE                                                                                                    |
|   | Instituição*:<br>ESTADUAL                                                                                                    |
|   | Eu sou*: Docente Salvar Cancelar                                                                                                 |
| _ |                                                                                                    |
|   |                                                                                                    |
|   |                                                                                                    |
|   | Referencial Curricular Gaúcho - 0.21.0 - 2020 - Todos os direitos reservados.                                                    |

Após realizar o seu cadastro, você já estará logado no ambiente do Referencial Curricular Gaúcho.

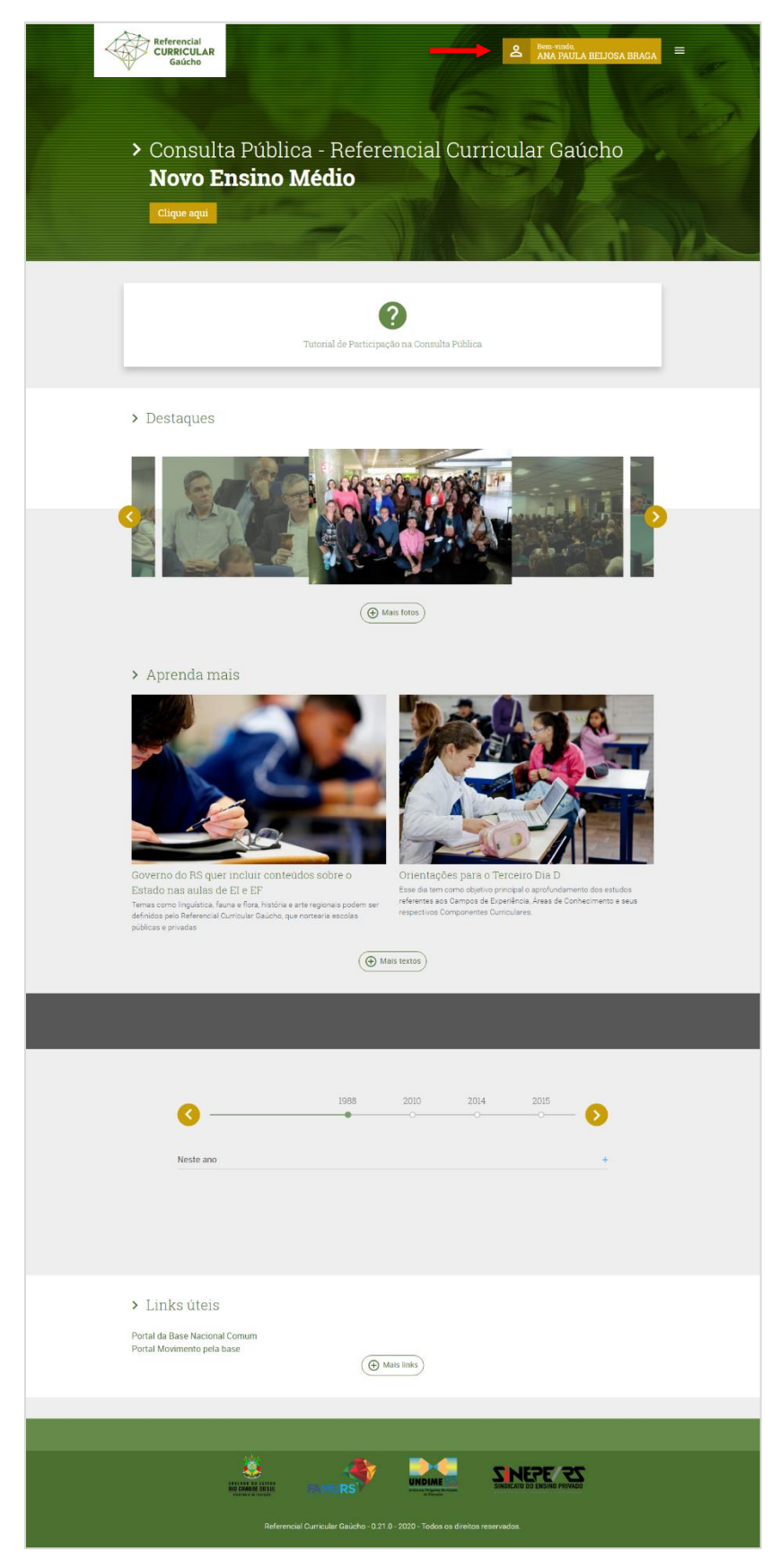

## 2 - Como acessar o Referencial Curricular Gaúcho pelo Portal da Educação?

**1° Passo:** Após realizar o cadastro no <u>http://curriculo.educacao.rs.gov.br</u> você poderá acessar o Currículo pelo Portal da Educação.

| INSCRIÇÃO EM CURSOS FAÇA SEU LOGIN                       |                                                       |                                     |
|----------------------------------------------------------|-------------------------------------------------------|-------------------------------------|
| SECRETARIA DA Construindo uma<br>EDUCAÇÃO TRANSFORMADORA | х.                                                    |                                     |
|                                                          |                                                       |                                     |
| ALUNOS                                                   | PROFESSOR                                             | GESTORES                            |
|                                                          | <ul> <li>Recursos, ferramentas e materiais</li> </ul> | para você usar na sala de aula! 🛛 🗕 |

Acesse <u>http://portal.educacao.rs.gov.br</u> clique em "Faça seu Login".

2° Passo: Insira seu login que é o seu "CPF" e a "Senha", após clique em "Enviar".

|                                                                                             | ×     |
|---------------------------------------------------------------------------------------------|-------|
| G Entrar com o Google                                                                       |       |
| Login:                                                                                      |       |
| 000000000                                                                                   |       |
| Senha:                                                                                      |       |
| Caso já utilize outros sistema da SEDUC como Certificados ou EaD, utilize a mesma senha. Se | e for |
| seu primeiro acesso utilize os 4 últimos dígitos do CPF.                                    |       |
| ENVIAR Esqueci minha se                                                                     | nha   |

**3° Passo:** Clique em Meu Universo > Referencial Curricular Gaúcho.

| ACESSAR EAD ANA -                                       |                                                | MEU UNIVERSO -                                                                                                    |
|---------------------------------------------------------|------------------------------------------------|----------------------------------------------------------------------------------------------------|
| struindo uma<br>JCAÇÃO TRANSFORMADORA                   |                                                | Inscrever-se em eventos/formações/cursos<br>Verificar a autenticidade de um certificado<br>Administração do sistema |
| LUNOS PROFESSOR                                         | GESTORES                                       | Alimentação Escolar<br>Avalia<br>Baneville<br>Biblioteca<br>Central de Atendimento                                  |
| <ul> <li>Recursos, ferramentas e materiais p</li> </ul> | para você usar na sala de aula!                | Certificados<br>EaD<br>Gerenc. de Deslocamentos e Viagens                                                           |
| ado no<br>nento                                         |                                                | Gestão Acadêmica<br>Gestão de Projetos<br>Jovem RS<br>Portal Colaborativo                                           |
|                                                         | Aten                                           | Portal Interativo<br>Referencial Curricular Gaúcho<br>SEDUC Forms                                                   |
| <b>G</b> Suite for Education                            | Bern-vindo ao Escola Aberta<br>Devid<br>Devid. | Transporte Escolar<br>Wiki                                                                                          |

3 - Como contribuir no Referencial Curricular Gaúcho?

**1° Passo:** Para contribuir com o Referencial Curricular Gaúcho basta você clicar em **"Clique aqui"**.

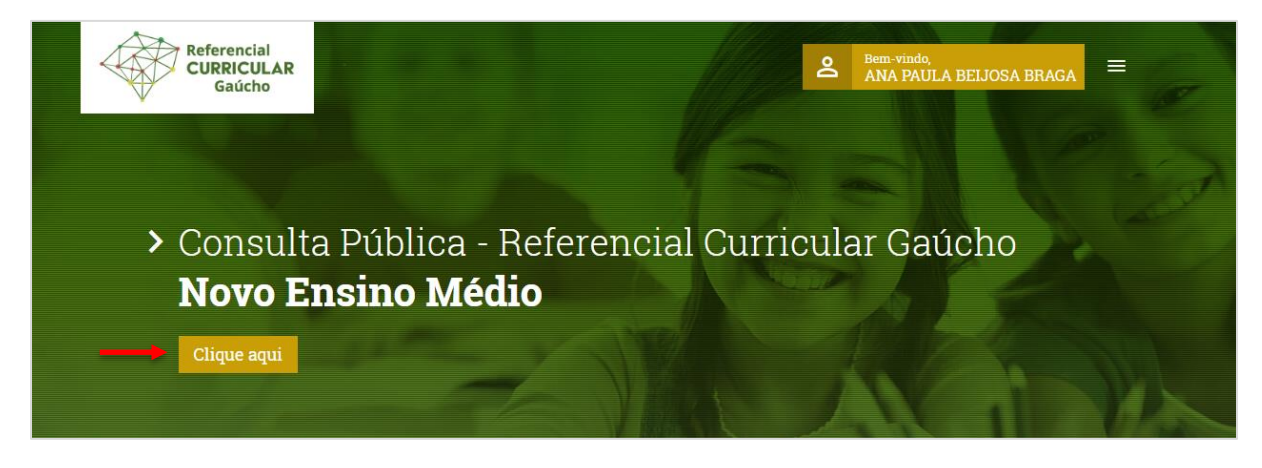

2° Passo: Para você contribuir no Currículo você precisará preencher "Nível de ensino", "Modalidade de ensino" e "Área de conhecimento" conforme tela abaixo.

| ogistro do sugastãos |                      |  |
|----------------------|----------------------|--|
| egistro de sugestoes |                      |  |
| ivel de ensino       | Modalidade de ensino |  |
| Ensino médio         | ✓ Regular            |  |
|                      |                      |  |

3° Passo: Caso você selecione para contribuir no Itinerário Formativo de

**Aprofundamento** é importante você saber que irá estará contribuindo na Área Focal e Área Complementar.

Já na opção **Formação Geral Básica** você estará contribuindo nas competências e habilidades de cada área do conhecimento.

| > Construção da Base                         |                                                                 |                      |   |
|----------------------------------------------|-----------------------------------------------------------------|----------------------|---|
| Registro de sugestões                        |                                                                 |                      |   |
| Nivel de ensino                              |                                                                 | Modalidade de ensino |   |
| Ensino médio                                 | ~                                                               | Regular              | ~ |
| Área de conhecimento                         |                                                                 |                      |   |
| Linguagens e suas Tecnologias 🔹 🗸            | Selecione uma opção                                             |                      | ~ |
|                                              | Selecione uma opção                                             |                      |   |
| <ul> <li>&gt; Selecione uma opção</li> </ul> | Itinerário Formativo de Aprofundamento<br>Formação Geral Básica |                      |   |

4 - Como contribuir no Referencial Curricular Gaúcho na área Itinerário Formativo de Aprofundamento?

**1° Passo:** Após selecionar a opção Itinerário Formativo de Aprofundamento você poderá contribuir nos itinerários. Clique no ícone do itinerário que deseja.

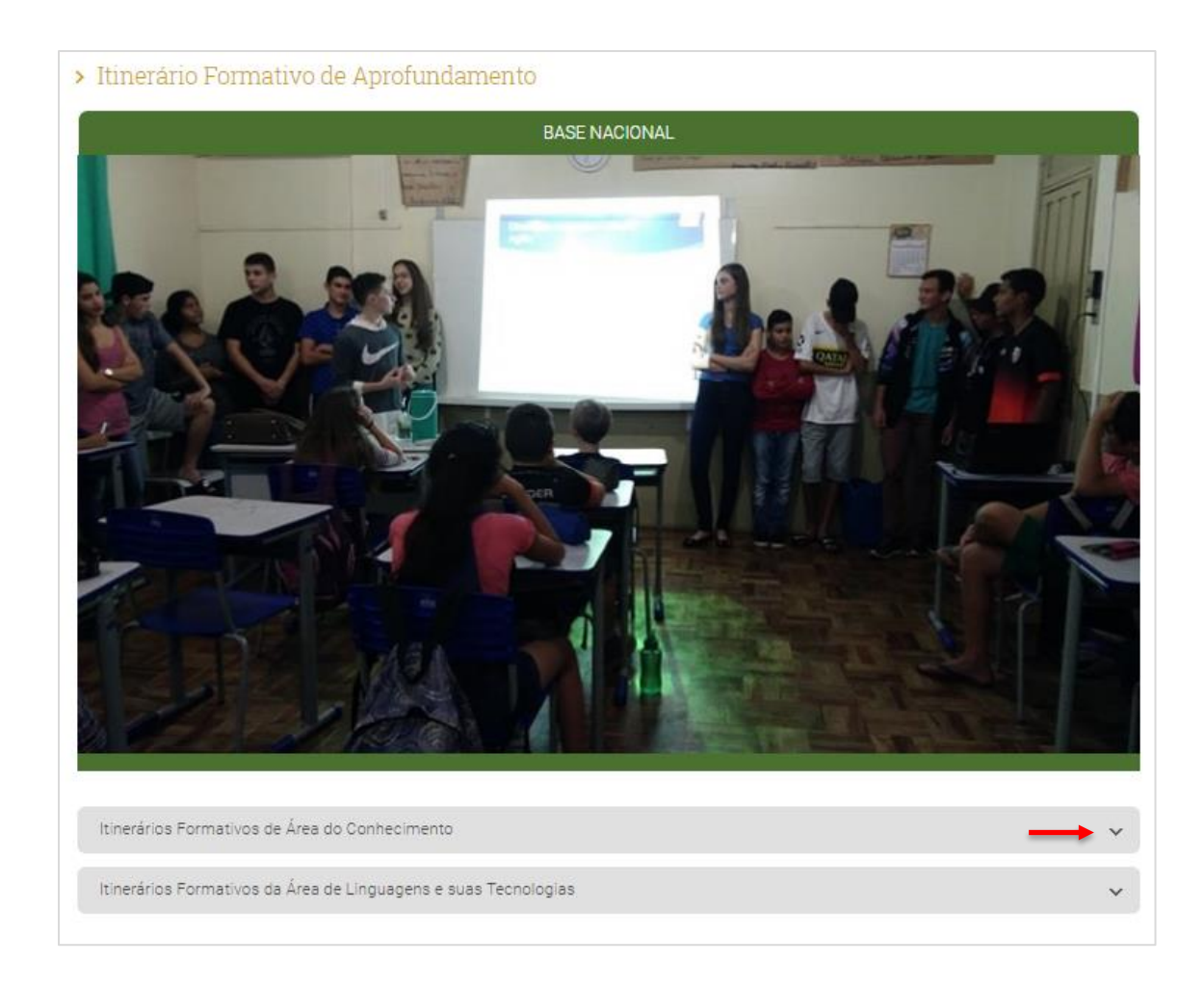

**2° Passo:** Em seguida você encontrará um texto explicando sobre o Itinerário Formativo da Área de Linguagens e suas Tecnologias. Para contribuir é bem simples,

clique no ícone 🔳 .

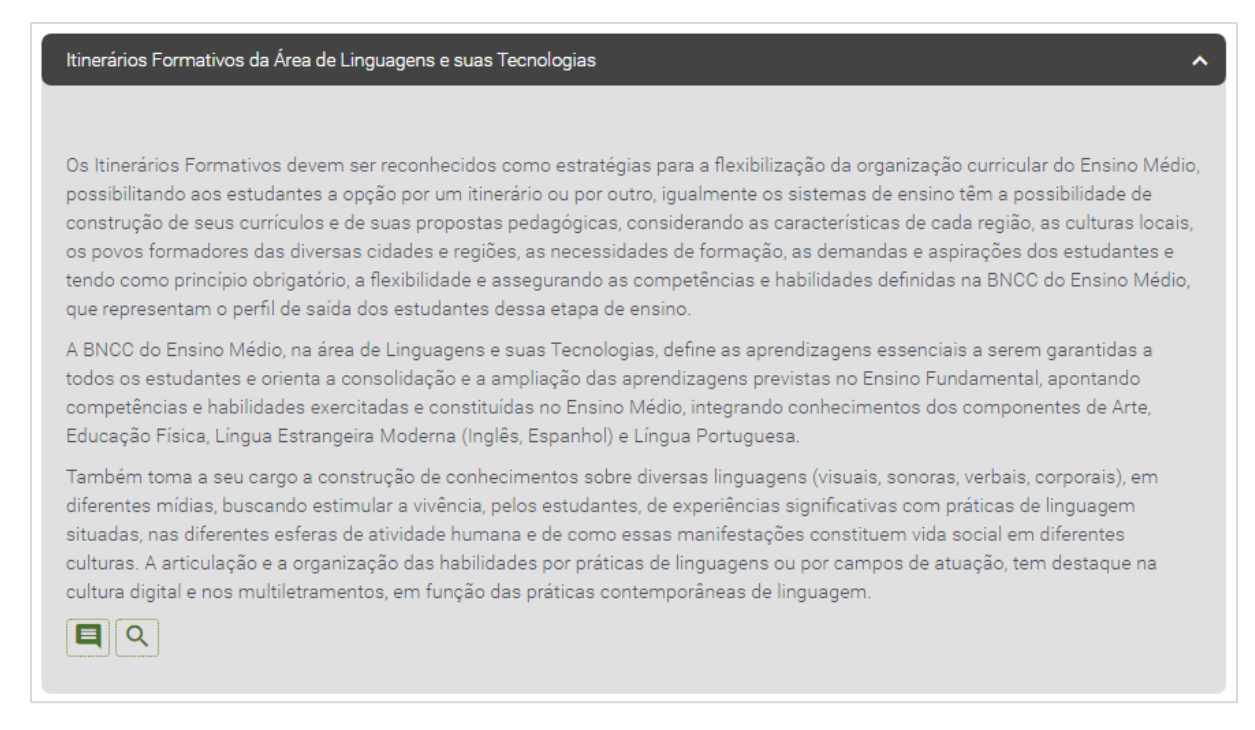

Insira a sua sugestão no campo e selecione a opção **"Sugestão"**. Após clique em **"Enviar"**. Lembrando que não existe limite de caracteres e só é possível enviar uma sugestão para cada itinerário.

| Contraction of the Bill of the Annual State of the State of the Sta | p   | do conhecimentos dos componentes de Arte,                                                                  |
|----------------------------------------------------------------------------------------------------|-----|----------------------------------------------------------------------------------------------------|
| Envie sua sugestão                                                                                                    | U   | Jesa.                                                                                                    |
| Medio, integrando conhecimentos dos componentes de Arte,<br>Educação Física, Língua Estrangeira Moderna (Inglês, Espanhol) e<br>Língua Portuguesa.                                                                                                    | ▲ a | agens (visuais, sonoras, verbais, corporais), em<br>as significativas com práticas de linguagem            |
| Sugestão                                                                                                    |     | ições constituem vida social em diferentes<br>s ou por campos de atuação, tem destaque na<br>le linguagem. |
|                                                                                                    |     |                                                                                                    |

Para finalizar, aguarde a confirmação da sua sugestão.

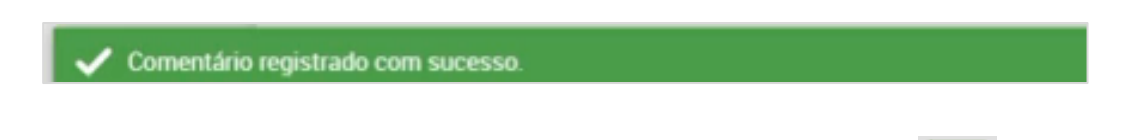

**3° Passo:** Caso deseje visualizar sua sugestão basta clicar no ícone . Após a visualização clique em **"Concluir"**.

Visualizar sugestões

#### Sugestões:

Sugestão - Também toma a seu cargo a construção de conhecimentos sobre diversas linguagens (visuais, sonoras, verbais, corporais), em diferentes mídias, buscando estimular a vivência, pelos estudantes, de experiências significativas com práticas de linguagem situadas, nas diferentes esferas de atividade humana e de como essas manifestações constituem vida social em diferentes culturas. A articulação e a organização das habilidades por práticas de linguagens ou por campos de atuação, tem destaque na cultura digital e nos multiletramentos, em função das práticas contemporâneas de linguagem. - ANA PAULA BEIJOSA BRAGA - 27/11/2020

| Total de itens: 1 | K K | 1 > | Я | Itens por página: 5 🗸 |
|-------------------|-----|-----|---|-----------------------|
|                   |     |     |   | Concluir              |

5 - Como contribuir no Referencial Curricular Gaúcho na Formação Geral Básica?

1° Passo: Já na opção Formação Geral Básica você estará contribuindo nas

habilidades e competências de cada área do conhecimento.

| > Construção da Base                                          |   |                      |   |
|---------------------------------------------------------------|---|----------------------|---|
| Registro de sugestões                                         |   |                      |   |
| Nivel de ensino                                               |   | Modalidade de ensino |   |
| Ensino médio                                                  | ~ | Regular              | ~ |
| Área de conhecimento                                          |   |                      |   |
| Matemática e suas Tecnologias 🔹 🗸 🗸 🗸 🗸 Valencia de la Básica |   |                      | ~ |

2° Passo: Após selecionar Formação Geral Básica, você poderá contribuir por

competências e habilidades clicando no ícone

×

| Competências e Habilidades                                                                                                    |
|----------------------------------------------------------------------------------------------------|
| A partir das dez competências gerais para a Educação Básica, a Base Nacional Comum Curricular estabelece para o Novo Ensino<br>Médio, na área de Matemática e suas Tecnologias, um conjunto de cinco competências a serem desenvolvidas pelos estudantes ao<br>longo dos três anos de escolaridade.                                      |
| As competências e habilidades, segundo a BNCC para a área da MAT, estão apresentadas abaixo. A elas, são acrescentadas as<br>sugestões para o trabalho docente por ano de escolarização, cabendo à cada escola, a partir da realidade e do contexto, adequar as<br>competências e habilidades que melhor atendam o planejamento docente. |
|                                                                                                    |
| Competência 1                                                                                                    |
| Utilizar estratégias, conceitos e procedimentos matemáticos para interpretar situações em diversos contextos, sejam<br>atividades cotidianas, sejam fatos das Ciências da Natureza e Humanas, das questões socioeconômicas ou tecnológicas,<br>divulgados por diferentes meios, de modo a contribuir para uma formação geral.            |
| > (EM13MAT101)                                                                                                    |
| (EM13MAT101) Interpretar criticamente situações econômicas, sociais e fatos relativos às Ciências da Natureza que<br>envolvam a variação de grandezas, pela análise dos gráficos das funções representadas e das taxas de variação, com ou sem<br>apoio de tecnologias digitais.<br>Anos: 1º, 2º e 3º                                    |
|                                                                                                    |

**3° Passo:** Insira a sua sugestão no campo abaixo e selecione a opção **"Sugestão"**. Após clique em **"Enviar"**. Lembrando que só será possível enviar uma contribuição para cada habilidade.

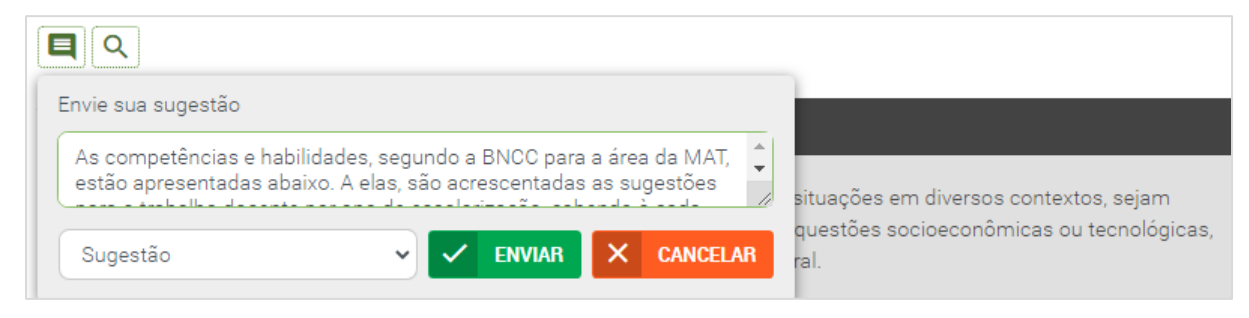

Para finalizar, aguarde a confirmação da sua sugestão.

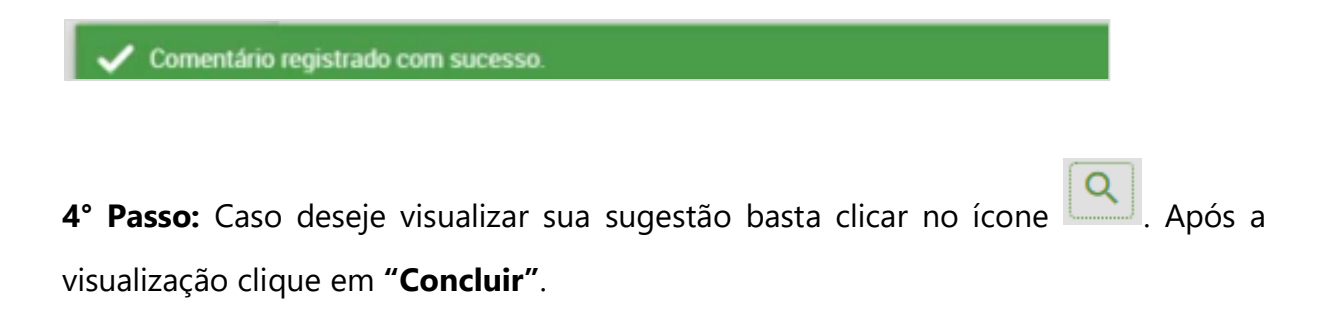

Visualizar sugestões

### Sugestões:

Sugestão - As competências e habilidades, segundo a BNCC para a área da MAT, estão apresentadas abaixo. A elas, são acrescentadas as sugestões para o trabalho docente por ano de escolarização, cabendo à cada escola, a partir da realidade e do contexto, adequar as competências e habilidades que melhor atendam o planejamento docente. - ANA PAULA BEIJOSA BRAGA - 27/11/2020

| Total de itens: 1 | K K | 1 > | к | ltens por página: | 5      | ~  |
|-------------------|-----|-----|---|-------------------|--------|----|
|                   |     |     |   | C                 | conclu | ir |